MAKE THE WORLD SEE

# **Milestone Systems**

Milestone Husky™ X8 NVR

Hardware and service guide

September 2019

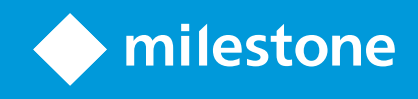

## Contents

| Copyright, trademarks, and disclaimer |
|---------------------------------------|
| Safety                                |
| About this guide                      |
| Support and information page          |
| Husky Assistant                       |
| Husky Assistant properties            |
| Choose your language                  |
| Apply optimizations                   |
| Storage management                    |
| Check RAID status                     |
| RAID types                            |
| Change RAID type                      |
| Intel AMT                             |
| Install Intel AMT local management    |
| Uninstall Intel AMT local management  |
| Support                               |
| Create a diagnostics file             |
| Locate the serial numbers             |
| Serial numbers in the software        |
| Serial number labels                  |
| Replace a hard drive                  |
| Identify a faulty hard drive          |
| Replace a faulty hard drive           |
| RAID rebuild                          |
| Replace a power supply                |
| Network interfaces                    |
| Connectors                            |
| Troubleshoot a network interface      |

| Recovery | 29 |
|----------|----|
| Upgrade  | 30 |

# **Copyright, trademarks, and disclaimer**

Copyright © 2019 Milestone Systems A/S

#### Trademarks

XProtect is a registered trademark of Milestone Systems A/S.

Microsoft and Windows are registered trademarks of Microsoft Corporation. App Store is a service mark of Apple Inc. Android is a trademark of Google Inc.

All other trademarks mentioned in this document are trademarks of their respective owners.

#### Disclaimer

This text is intended for general information purposes only, and due care has been taken in its preparation.

Any risk arising from the use of this information rests with the recipient, and nothing herein should be construed as constituting any kind of warranty.

Milestone Systems A/S reserves the right to make adjustments without prior notification.

All names of people and organizations used in the examples in this text are fictitious. Any resemblance to any actual organization or person, living or dead, is purely coincidental and unintended.

This product may make use of third-party software for which specific terms and conditions may apply. When that is the case, you can find more information in the file 3rd\_party\_software\_terms\_and\_conditions.txt located in your Milestone system installation folder.

## Safety

#### Warning!

This appliance does not contain any user-serviceable parts. Do not remove any covers or attempt to gain access to the inside of the product.

Risk of explosion if battery is replaced by incorrect battery type.

Dispose of used batteries according to the instructions.

#### Caution

Replacement of a BATTERY with an incorrect type that can defeat a SAFEGUARD (for example, in the case of some lithium BATTERY types).

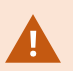

Disposal of a BATTERY into fire or a hot oven, or mechanically crushing or cutting of a BATTERY, that can result in an EXPLOSION.

Leaving a BATTERY in an extremely high temperature surrounding environment that can result in an EXPLOSION or the leakage of flammable liquid or gas.

A BATTERY subjected to extremely low air pressure that may result in an EXPLOSION or the leakage of flammable liquid or gas.

Make sure to connect the power cord to a socket-outlet with earthing connection.

Suitable for installation in Information Technology Rooms in accordance with Article 645 of the National Electrical Code and NFPA 75.

# **About this guide**

This hardware and service guide for Milestone Husky<sup>™</sup> Network Video Recorder (NVR) is a point of reference to the Milestone Husky software and Milestone Husky hardware.

This guide describes Husky Assistant, an applications that helps you maintain and reconfigure your system.

Remember to check the Milestone website (https://www.milestonesys.com/downloads/) for updates to the Husky Tools Installer that gives you the most recent version of Husky Assistant.

This guide also describes how to replace a hardware part such as a data storage hard drive or a power supply.

# Support and information page

On the Milestone Husky support and information page (https://www.milestonesys.com/HuskyX8-support/), find the following information about your Milestone Husky unit:

- Manuals and guides
- eLearning
- Performance approved hard drives
- Husky Calculator
- Certifications
- FAQ
- Support community
- Knowledge Base articles
- Warranty information
- How to contact Milestone Support
- How to handle a faulty unit
- Other additional content

# **Husky Assistant**

Husky Assistant is an application that helps you configure, maintain, and see the status of your Milestone Husky system. Find the Husky Assistant shortcut on the Windows desktop.

## Husky Assistant properties

The Husky Assistant has these features available:

| Navigation element   | Description                                                                                                    |  |  |  |  |
|----------------------|----------------------------------------------------------------------------------------------------|--|--|--|--|
|                      | A list of details about the unit:                                                                                                    |  |  |  |  |
|                      | Model: Milestone Husky model                                                                                                    |  |  |  |  |
|                      | Version: Milestone Husky Assistant version                                                                                                    |  |  |  |  |
| Overview             | Image: Husky firmware version                                                                                                    |  |  |  |  |
|                      | Serial number: The hardware serial number of the unit                                                                                                    |  |  |  |  |
|                      | MAC: The Husky unit physical address (MAC address)                                                                                                    |  |  |  |  |
|                      | You can change the language in which Husky Assistant appears.                                                                                                    |  |  |  |  |
| Installed components | A list of installed Milestone software components and versions.                                                                                                    |  |  |  |  |
| Optimizations        | A list of available optimizations you can apply.                                                                                                    |  |  |  |  |
| Storage management   | See the status of the current data RAID array.                                                                                                    |  |  |  |  |
| Storage management   | Change the data RAID configuration.                                                                                                    |  |  |  |  |
|                      | See if Intel AMT local management is installed.                                                                                                    |  |  |  |  |
|                      | If you want to install Intel AMT local management, you can do it from here.                                                                                                    |  |  |  |  |
|                      | Always contact your Milestone reseller that you have<br>bought the unit from before contacting Milestone<br>Support.                                                                                 |  |  |  |  |
| Support              | Run the Milestone Diagnostics Tool to create files that are needed for the<br>Milestone reseller when the reseller helps you troubleshoot.<br>Visit the Milestone Husky support and information page |  |  |  |  |
|                      | Lists the information that you need to contact Milestone Support.                                                                                                    |  |  |  |  |

### Choose your language

To select your preferred language:

- 1. Open Husky Assistant.
- 2. On the **Overview** tab, select your preferred language from the list of available languages.

| Overview             | ♦ milestone                                                                                                    |
|----------------------|----------------------------------------------------------------------------------------------------|
| Overview             | Welcome to Milestone Husky Assistant                                                                             |
| Installed components | The Milestone Husky Assistant provides information and assistance with managing your Milestone<br>Husky product. |
| Optimizations        |                                                                                                    |
| Storage management   | Model:<br>Milestone Husky X8 (HX8RC)                                                                             |
| storage management   | Version:                                                                                                    |
| Intel AMT            | 3.5.5.0 (build 238)                                                                                              |
| Support              | Image:                                                                                                    |
|                      | 4.0.1.3                                                                                                    |
|                      | Serial number:<br>TSBI91008437                                                                                   |
|                      | MAC:                                                                                                    |
|                      | 00:10:F3:7B:BA:AC                                                                                                |
|                      | English / English 🗸 🗸                                                                                            |
|                      | English / English                                                                                                |
|                      | Français / French                                                                                                |
|                      | Deutsch / German                                                                                                 |
|                      | Italiano / Italian                                                                                               |
|                      | 日本語 / Japanese                                                                                                   |
|                      | Español / Spanish                                                                                                |

Husky Assistant chooses English by default. All language changes require a restart of Husky Assistant.

## Apply optimizations

If you have installed Milestone XProtect VMS without using Husky Assistant, you need to apply the available optimizations. To check if any optimizations are available:

- 1. Select the **Optimizations** tab.
- 2. A list of the available optimizations appears.

| Milestone Husky Assistant                                                                       |                                                                                                    | 1 <u>2</u> |       | ×  |
|-------------------------------------------------------------------------------------------------|----------------------------------------------------------------------------------------------------|------------|-------|----|
| Optimizations                                                                                   |                                                                                                    | 🔶 mi       | lesto | ne |
| Overview<br>Installed components<br>Optimizations<br>Storage management<br>Intel AMT<br>Support | Optimizations are available. It is strongly recommended to optimize the VMS.<br>Available optimizations:<br>Recording server optimizations<br>Windows Defender optimization<br>Optimize |            |       |    |

- 3. If an optimization is available, click **Optimize**.
- 4. Accept any user account control warning and wait for the optimization to be applied.
- 5. Check that the optimization is applied.

| Milestone Husky Assistant                                                                       |                                                                                                    | >         |
|-------------------------------------------------------------------------------------------------|----------------------------------------------------------------------------------------------------|-----------|
| Optimizations                                                                                   |                                                                                                    | milestone |
| Overview<br>Installed components<br>Optimizations<br>Storage management<br>Intel AMT<br>Support | Optimizations that were executed:<br>C Recording server optimizations<br>Windows Defender optimization<br>Your VMS is fully optimized.<br>Optimize |           |

### Storage management

On the Storage management tab, you can see the RAID type and status of the current data storage RAID array.

You can also change the RAID type to fit your storage needs for capacity and redundancy.

#### **Check RAID status**

To check the type and status of the data RAID configuration:

1. Select the **Storage management** tab.

| Milestone Husky Assistant           | _                                                                                                    |           | ×  |
|-------------------------------------|----------------------------------------------------------------------------------------------------|-----------|----|
| Storage manag                       | ement $\diamond$ m                                                                                                    | ilestor   | ne |
| Overview<br>Installed components    | This page helps you configure your data RAID. Be careful when configuring the data RAID data will be removed from the drive. | since all |    |
| Optimizations<br>Storage management | Type:<br>RAID 10<br>Status:                                                                                                  |           |    |
| Intel AMT<br>Support                | Good<br>Controller:<br>AVAGO MegaRAID SAS 9361-8i                                                                            |           |    |
|                                     | Configure                                                                                                    |           |    |
|                                     |                                                                                                    |           |    |
|                                     |                                                                                                    |           |    |
|                                     |                                                                                                    |           |    |

2. The type and status of the current RAID array appears. The different types and statuses are:

| Туре           | Description                                                                                     |
|----------------|-------------------------------------------------------------------------------------------------|
| RAID 5         | Configuration for maximum capacity                                                              |
| RAID 10        | Configuration for best performance and most redundancy                                          |
| Status         | Description                                                                                     |
| Good           | Normal working state                                                                            |
| Degraded       | The RAID is missing a hard drive, but it is still available                                     |
| Offline        | Too many hard drives are missing from the RAID array, so the raid is now unavailable or offline |
| Not Configured | No RAID is configured                                                                           |
| Unsupported    | A RAID configuration other than RAID 5 or RAID 10 is in use                                     |
| Unknown        | The status of the RAID array could not be detected                                              |

If the current RAID array status is **Degraded** or **Offline** you must replace one or more hard drives. For more information, see Replace a hard drive on page 22.

#### **RAID types**

Milestone Husky X8 holds eight hard drives. You can configure these hard drives as a data storage for Milestone XProtect based on your capacity, performance and redundancy needs. The options are:

#### • RAID 5

Select RAID 5 for maximum capacity. The storage capacity will be one hard drive less than the combined storage capacity of the eight hard drives because you have one redundant hard drive.

#### • RAID 10

Select RAID 10 for best performance and most redundancy. The storage capacity will be half the combined storage capacity of the eight hard drives because you have four redundant hard drives.

Example of RAID 5 And RAID 10 configurations with different hard drives capacities:

| Configuration              | RAID wit | h 8 hard d | rives   |         |
|----------------------------|----------|------------|---------|---------|
| Single hard drive capacity | 4 TB     | 8 TB       | 10 TB   | 14 TB   |
| RAID 5 usable capacity     | 25,5 TB  | 50,9 TB    | 63,7 TB | 81,9 TB |
| RAID 10 usable capacity    | 14,6 TB  | 29,1 TB    | 36,4 TB | 50,9 TB |

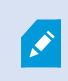

To make use of all of the available storage capacity, the eight hard drives should always have identical capacity.

Husky Calculator can help you choose the right storage capacity or other dimensioning of the unit depending on:

- Number of cameras
- Frame rate
- Resolution
- Retention time
- Network bandwidth

Husky Calculator can be found on Milestone Husky support and information page (https://www.milestonesys.com/HuskyX8-support/).

#### Change RAID type

To change the RAID array type:

- 1. Check if the current RAID array status is **Good** and click **Configure**.
- 2. Accept any user account control warning and click Next.
- 3. Select the type of RAID that you would like to configure for data storage and click Apply.

| torage manag        | ement <b>milestone</b>                                                                                                    |
|---------------------|----------------------------------------------------------------------------------------------------|
| Overview            | This page helps you configure your data RAID. Be careful when configuring the data RAID since all<br>data will be removed from the drive. |
| nstalled components | Select the type of RAID you would like to configure for data storage:                                                                     |
| Optimizations       | ALD 5 (6 36 TB)                                                                                                    |
| torage management   | Use this option if you need to make maximum use of available storage for the amount of cameras<br>connected to this machine.              |
| ntel AMT            | O RAID 10 (3.64 TB)                                                                                                    |
| upport              | This option ensures high performance, but also requires more storage. Use this option if you expect<br>to have enough storage available.  |
|                     | Apply Cancel                                                                                                    |

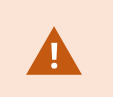

Read the warning stating that all data will be deleted if you continue. Your XProtect system records no video during the configuration.

4. Click Format to accept the data deletion and start the configuration of the data RAID storage.

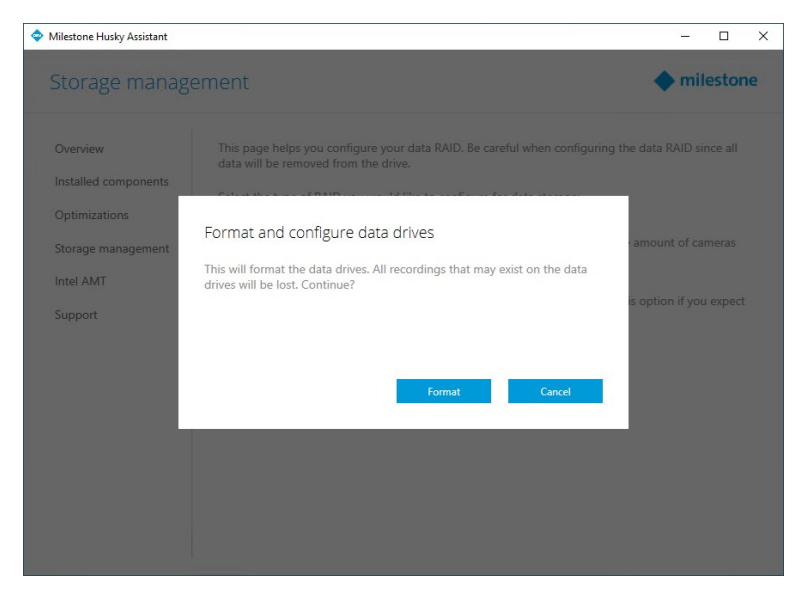

5. A summary window of the RAID configuration appears. Check the type and status of your current RAID array.

| /lilestone Husky Assistant | - 0                                                                                                    |    |
|----------------------------|----------------------------------------------------------------------------------------------------|----|
| Storage manage             | ement $ ement$                                                                                                    | ne |
| Overview                   | RAID reconfiguration successful                                                                                                    |    |
| Installed components       | This page helps you configure your data RAID. Be careful when configuring the data RAID since all<br>data will be removed from the drive. |    |
| Optimizations              | Current RAID array.                                                                                                    |    |
| Storage management         | Туре:                                                                                                    |    |
| Intel AMT                  | RAID 5                                                                                                    |    |
| Support                    | Good                                                                                                    |    |
|                            | Controller:<br>AVAGO MegaRAID SAS 9361-8i                                                                                                 |    |
|                            | ConFigure                                                                                                    |    |
|                            | Conigure                                                                                                    |    |
|                            |                                                                                                    |    |
|                            |                                                                                                    |    |
|                            |                                                                                                    |    |

### **Intel AMT**

In order to do local management of Intel<sup>®</sup> Active Management Technology (Intel AMT), Milestone recommends that you install Intel AMT local management software.

Intel AMT lets the user and administrator monitor the status of the management and security technologies that are built in the Intel chips inside your Milestone Husky X8. Only users and administrators connected via LAN port 1 can use this feature.

#### Install Intel AMT local management

To check the status and install Intel AMT local management:

1. Select the Intel AMT tab to verify that Intel AMT local management is not installed.

| milestone                                                                                                    |
|----------------------------------------------------------------------------------------------------|
| In order to do local management of Intel AMT, Milestone recommends to install Intel AMT Local<br>Management software for Windows. For more information see the product manual. |
| Instali                                                                                                    |
| lintal                                                                                                    |
| interv                                                                                                    |
| Intal and the Intel lago are trademarks<br>of Intel Carporation or its subsidiaries<br>in the U.S. and/or other countries.                                                     |
|                                                                                                    |
|                                                                                                    |
|                                                                                                    |
|                                                                                                    |
|                                                                                                    |

#### 2. Click Install.

- 3. Accept any user account control warning.
- 4. Click Next to install Intel AMT local management.
- 5. A summary screen appears. Check that the installation was successful.

| Milestone Husky Assistant | – 🗆 X                                                                                                    |
|---------------------------|----------------------------------------------------------------------------------------------------|
| Intel AMT                 | ♦ milestone                                                                                                    |
| Overview                  | Intel AMT Local Management was successfully installed.                                                                                                    |
| Installed components      | In order to do local management of Intel AMT, Milestone recommends to install Intel AMT Local                                                                                                    |
| Optimizations             | wanagement soltware for windows, for more information see the product manual.                                                                                                    |
| Storage management        | (intal)                                                                                                    |
| Intel AMT                 | interv                                                                                                    |
| Support                   | land and the head logs are thereas in a second term of the second term of the second term of term of te |
|                           |                                                                                                    |
|                           |                                                                                                    |
|                           |                                                                                                    |
|                           |                                                                                                    |
|                           |                                                                                                    |
|                           |                                                                                                    |
|                           |                                                                                                    |

### **Uninstall Intel AMT local management**

You will need to restart your Milestone Husky X8 unit.

To uninstall Intel AMT local management:

Ì

1. Select the Intel AMT tab to verify that Intel AMT local management is installed.

| Milestone Husky Assistant           | - 0                                                                                                    |
|-------------------------------------|----------------------------------------------------------------------------------------------------|
| ntel AMT                            | milestone                                                                                                    |
| Overview<br>Installed components    | In order to do local management of Intel AMT, Milestone recommends to install Intel AMT Local<br>Management software for Windows. For more information see the product manual.<br>Intel AMT Local Management is already installed. Please use Windows Add or Remove Programs to<br>windows. |
| Optimizations<br>Storage management |                                                                                                    |
| Intel AMT                           | (intel <sup>2</sup>                                                                                                    |
| Support                             | Inste and the loss lago are trademonts<br>of free Corporation or its subsidiaries<br>in the U.S. and/or other countries.                                                                                                    |
|                                     |                                                                                                    |
|                                     |                                                                                                    |
|                                     |                                                                                                    |

- 2. Close Husky Assistant.
- 3. Got to Windows Add or remove programs.
- 4. Locate Intel Management Engine Components in the Apps & features list and click it.
- 5. Click **Uninstall** and read the information that appears.

| tel® Management Engine Components |        | 116 MB<br>14/03/2019 |
|-----------------------------------|--------|----------------------|
| 11.7.0.1068                       |        |                      |
| M                                 | lodify | Uninstall            |

- 6. Click Uninstall again.
- 7. Accept any user account control warning. The Intel uninstaller message appears. Click **Next** to uninstall.

8. A summary screen appears. Click **Finish** to restart your unit and finish uninstalling Intel AMT local management.

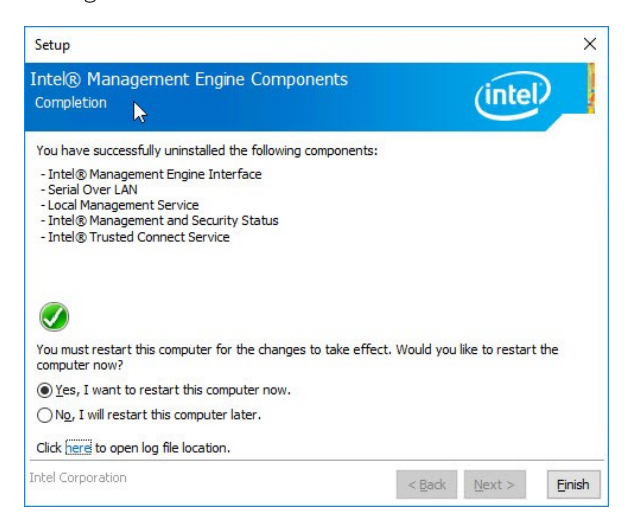

### Support

If you have a problem and need support, contact your Milestone reseller that you bought the unit from.

This appliance does not contain any user-serviceable parts. Do not remove any covers or attempt to gain access to the inside of the product.

#### Create a diagnostics file

To help your Milestone reseller get logs and details about your system, create a Milestone diagnostics .zip file that lists the system information:

#### 1. Select the **Support** tab.

| /ilestone Husky Assistant | - 0                                                                                                    |
|---------------------------|----------------------------------------------------------------------------------------------------|
| Support                   | ♦ milestone                                                                                                    |
| Overview                  | Use the Milestone Diagnostics Tool for collecting system information, including Milestone XProtect<br>log files |
| Installed components      | Milestone Diagnostics Tool                                                                                      |
| Optimizations             | For more info, visit <u>Milestone Support</u>                                                                   |
| Storage management        | Contact Information                                                                                             |
| Intel AMT                 | Americas (toll free) +1 877 350 1101                                                                            |
| Support                   | APAC +61 3 9008 6795                                                                                            |
|                           | For local phone support and Milestone Care support options, visit <u>My Milestone</u>                           |
|                           |                                                                                                    |
|                           |                                                                                                    |
|                           |                                                                                                    |
|                           |                                                                                                    |
|                           |                                                                                                    |
|                           |                                                                                                    |

- 2. Click Milestone Diagnostics Tool.
- 3. Accept any user account control warning. The Main Page appears.
- 4. Click the **Collect Defaults** icon to start creating a diagnostics .zip file.

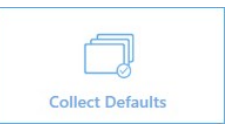

5. When finished, the diagnostics .zip file is saved on the Windows desktop. You can now move or transfer the file to any preferred location.

#### Collection completed

The collected information can be found in: C:\Users\test\Desktop\Diagnostics - DESKTOP-LQJH3VC - 04.09.2018 03.05.28.zip

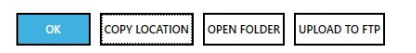

- 6. Close Milestone Diagnostics Tool.
- 7. Provide your Milestone reseller with the diagnostics .zip file, when they assist you in troubleshooting a problem.

## Locate the serial numbers

Your Milestone Husky unit and hard drives have unique identification codes called serial numbers. When you contact your Milestone reseller about your unit, always provide your reseller with the serial numbers.

Find the serial numbers in the software and on labels attached to the hardware.

### Serial numbers in the software

Find the Milestone Husky unit serial number in Husky Assistant:

- 1. Open Husky Assistant.
- 2. On the **Overview** tab, find the serial number in the center of the window.

| Milestone Husky Assistant | - 0                                                                                                    |
|---------------------------|----------------------------------------------------------------------------------------------------|
| Overview                  | mileston                                                                                                    |
| Overview                  | Welcome to Milestone Husky Assistant                                                                             |
| Installed components      | The Milestone Husky Assistant provides information and assistance with managing your Milestone<br>Husky product. |
| Optimizations             | Model                                                                                                    |
| Storage management        | Milestone Husky X8 (HX8RC)                                                                                       |
| Intel AMT                 | Version:<br>3.5.5.0 (build 238)                                                                                  |
| Support                   | Image:<br>4.0.1.3                                                                                                |
|                           | Serial number:                                                                                                   |
|                           | ISBI91008437                                                                                                    |
|                           | 00:10:F3:7B:BA:AC                                                                                                |
|                           | English / English 🗸 🗸                                                                                            |
|                           |                                                                                                    |
|                           |                                                                                                    |
|                           |                                                                                                    |
|                           |                                                                                                    |

Find the serial numbers of the hard drives in MegaRAID Storage Manager:

- 1. Open MegaRAID Storage Manager.
- 2. On the **Remote servers** tab, click the IP address next to the host name.
- 3. A login screen appears. Enter your Windows user name and password. Click Login.

- 4. The **Dashboard** appears. Select the **Physical** tab.
- 5. Select slots 0-7 to see the serial numbers of the disks.

| Dashboard Physical Logical                                                                                          |                      |                 |
|----------------------------------------------------------------------------------------------------|----------------------|-----------------|
| DESKTOP-LQJH3VC                                                                                                    | Properties           |                 |
| Controller0: AVAGO MegaRAID SAS 9361-8i(Bus 2,Det     Det     Backplane     Slot: 0, SATA, 3.639 TB, Online,(512 B) | General:             |                 |
| <ul> <li>Slot: 1, SATA, 3.639 TB, Online, (512 B)</li> <li>Slot: 2, SATA, 3.639 TB, Online, (512 B)</li> </ul>      | Usable Capacity      | 3.638 TB        |
| Slot: 3, SATA, 3.639 TB, Online, (512 B) Slot: 4, SATA, 3.639 TB, Online, (512 B)                                   | Raw Capacity         | 3.639 TB        |
| Slot: 5, SATA, 3.639 TB, Online, (512 B) Slot: 6, SATA, 3.639 TB, Online, (512 B)                                   | Logical Sector Size  | 512 B           |
| Slot: 7, SATA, 3.639 TB, Rebuild, (512 B)                                                                           | Physical Sector Size | 4 KB            |
|                                                                                                    | Certified            | No              |
|                                                                                                    | Product ID           | WDCWD40PURZ85T  |
|                                                                                                    | Vendor ID            | ATA             |
|                                                                                                    | Serial Number        | WD-WCC7K0EXTP42 |

### Serial number labels

Find the Milestone Husky unit serial number on the back of the unit.

1. Locate the barcode that has the serial number.

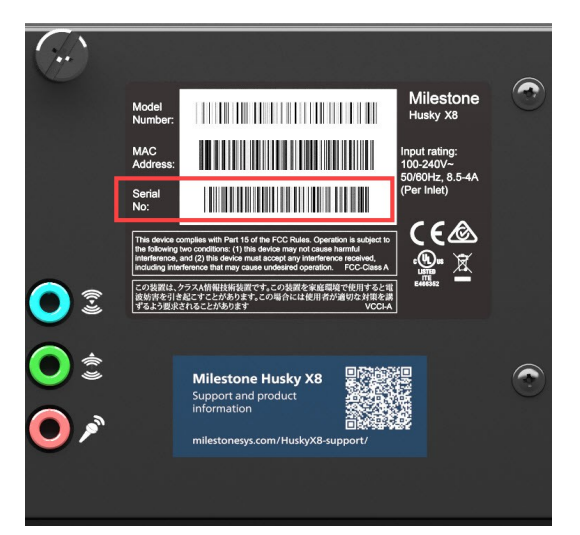

2. Scan the barcode to see the serial number.

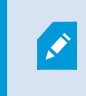

You can also scan the QR code to get to the Milestone Husky support and information page. (https://www.milestonesys.com/HuskyX8-support/).

Find the hard drive serial number on the front of the hard drive.

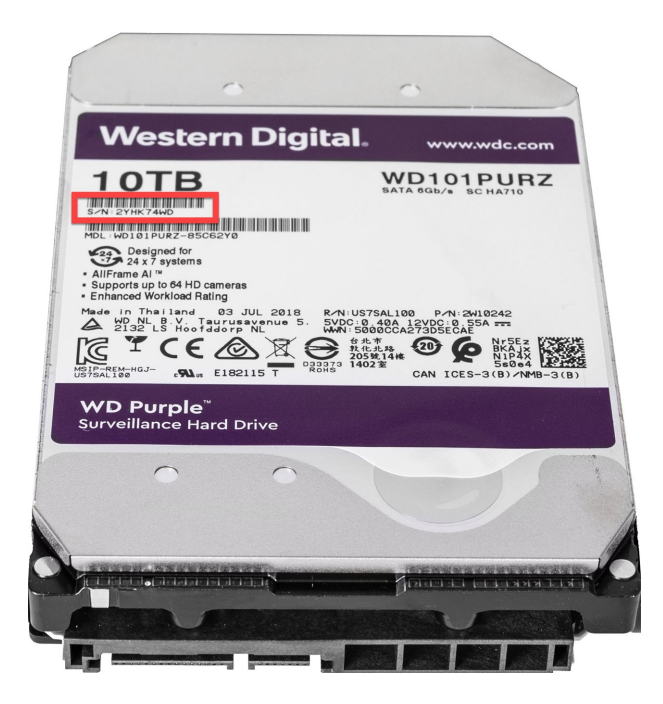

# **Replace a hard drive**

If the RAID array status is **Degraded** this section will help you replace a hard drive.

Follow these steps:

- 1. Identify a faulty hard drive on page 22.
- 2. Replace a faulty hard drive on page 23.
- 3. RAID rebuild on page 24.

### Identify a faulty hard drive

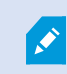

If one of the hard drives fails, an audible alarm starts.

Find the data hard drive tray with a red LED status indicator (1) on the front of your unit. Red shows that there is a hard drive failure and that the hard drive must be replaced.

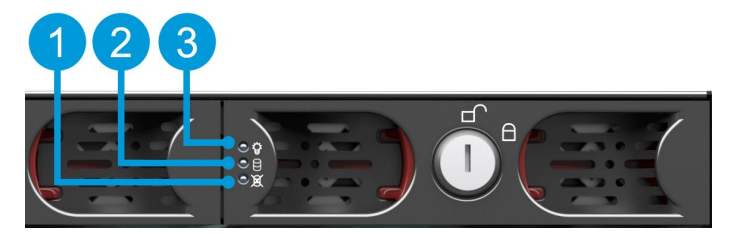

| LED status indicators       | LED colors     |
|-----------------------------|----------------|
| 1. Data hard drive failure  | Red            |
| 2. Data hard drive activity | Flashing green |
| 3. Data hard drive power    | Blue means ON  |

### Replace a faulty hard drive

- 1. Unlock the tray and pinch the buttons inside the tray to remove the faulty hard drive from the bay.
- 2. Remove the screws to pull the faulty hard drive out of the tray.

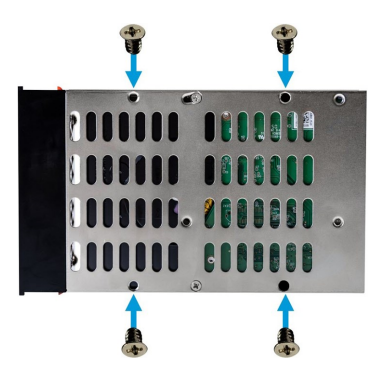

3. Locate the replacement hard drive and slide the hard drive into the tray.

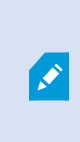

Make sure that your hard drives performance is approved for use with the Milestone Husky products. For information on performance approved hard drives, go to the Milestone Husky support and information page (https://www.milestonesys.com/HuskyX8-support/).

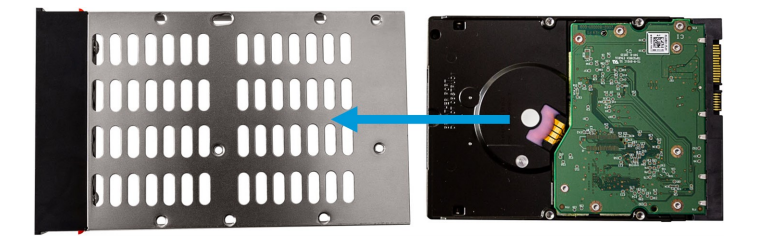

- 4. Use the screws to fasten the hard drive to the tray.
- 5. Slide the tray into the empty hard drive bay. Pinch the buttons inside the tray before you insert the tray.

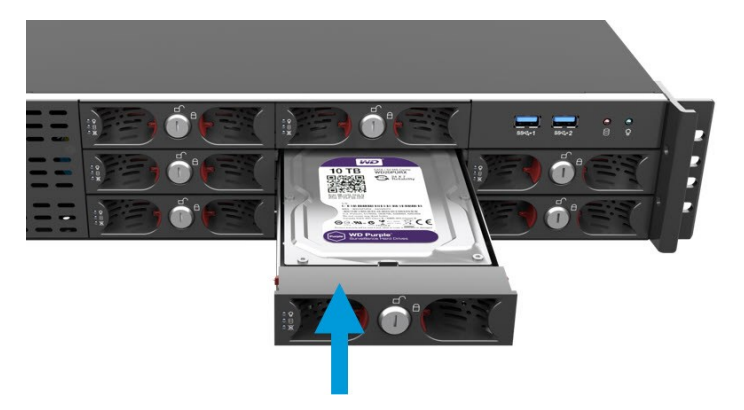

6. Lock the trays to protect your hard drives from unauthorized removal.

### **RAID** rebuild

To make the hard drive that you just replaced available for the RAID array, rebuild the RAID:

1. Click **Manual configuration** to open MegaRAID Storage Manager.

| Vilestone Husky Assistant | - 0                                                                                                    |
|---------------------------|----------------------------------------------------------------------------------------------------|
| Storage manage            | ement $ ement$                                                                                                    |
| Overview                  | This page helps you configure your data RAID. Be careful when configuring the data RAID since all<br>data will be removed from the drive. |
| Optimizations             | Current RAID array:<br>Type:<br>PAID 10                                                                                                   |
| Storage management        | Status:                                                                                                    |
| ntel AMT                  | Degraded                                                                                                    |
| Support                   | Controller:<br>AVAGO MegaRAID SAS 9361-8i                                                                                                 |
|                           | 🗼 Not possible to configure data RAID. Select manual configuration for further troubleshooting.                                           |
|                           | Configure                                                                                                    |
|                           | Manual configuration                                                                                                    |
|                           |                                                                                                    |
|                           |                                                                                                    |
|                           |                                                                                                    |
|                           |                                                                                                    |
|                           |                                                                                                    |

You can use the MegaRAID Storage Manager for status, configuration, and maintenance of your data storage RAID array.

- 2. On the **Remote servers** tab, click the IP address next to the host name.
- 3. A login screen appears. Enter your Windows user name and password. Click Login.
- 4. The Dashboard appears. Under Actions, select Silence alarm to stop the audible alarm.

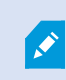

The audible alarm starts every time there is a change in the storage status.

5. Select the Logical tab.

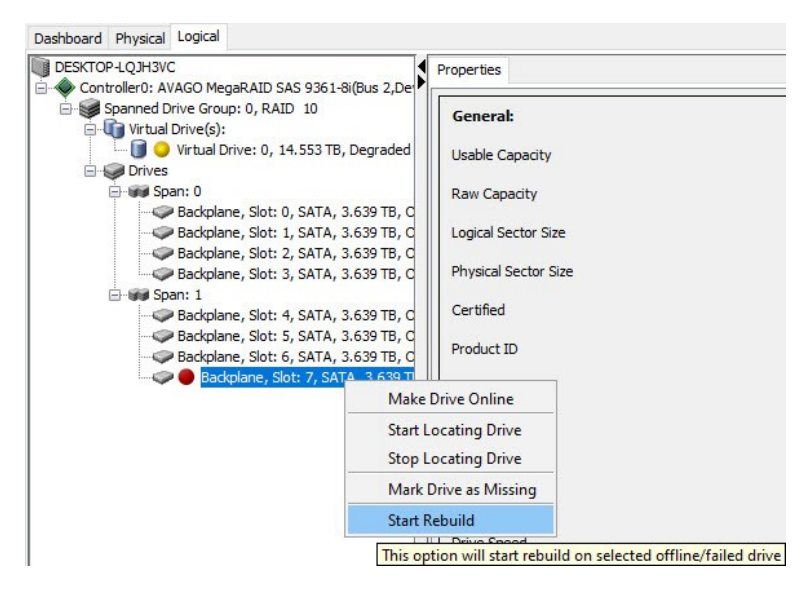

 Right-click the degraded hard drive with a red mark and select Start Rebuild. A warning appears. Select Confirm and click Yes to start the RAID rebuild.

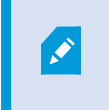

The rebuild is faster if you stop the recording server service. Then your XProtect system records no video during the rebuild process.

- 7. Select **Dashboard** to **Silence alarm**, and under **Background Operations**, click **More details** to check the progress of the rebuild.
- 8. When the rebuild is complete, close the application and check that the current RAID array status in Husky Assistant is Good.

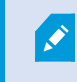

Remember to start the recording server service if you stopped it during rebuild.

Find the shortcut for MegaRAID Storage Manager on the Windows desktop.

## **Replace a power supply**

Milestone Husky X8 holds two hot swappable power supplies in a redundant power supply configuration. PSU1 and PSU2. Because the unit only needs one power supply to operate, you can replace a faulty power supply without interrupting the power supply for the unit.

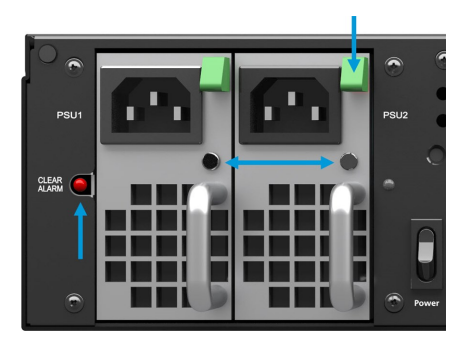

Each power supply (PSU) has a LED status indicator. The colors are:

| LED color | Status    | Audible alarm | Description                                     |
|-----------|-----------|---------------|-------------------------------------------------|
| Green     | ОК        | No            | Connected in the PSU bay and delivers power     |
| Red       | Failure   | Yes           | Connected in the PSU bay but no power delivered |
| Off       | No status | Yes           | Not connected in the PSU bay, or PSU fails      |

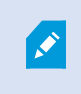

If one of the power supplies fails, an audible alarm starts. Press the clear alarm button next to PSU1 to mute the audible alarm.

Troubleshoot the power supply with the LED status indicator that is **red** or **off**.

**Red**: Check that the power cable is plugged into a power socket and is firmly connected to the power supply. If the LED is red, replace the power supply.

**Off**: Check that the power supply is pushed all the way back into the PSU bay, just like the PSU with green LED. If the LED is off, replace the power supply.

#### To replace a power supply:

- 1. Locate the faulty power supply.
- 2. Disconnect the power cable.
- 3. Press down on the green release handle and pull out the faulty power supply.
- 4. Slide the replacement power supply all the way into the power supply bay.
- 5. Connect the power cable and check that the LED is green.

## **Network interfaces**

This section describes the network interfaces that you connect the different types of network traffic to. The network bandwidth requirements for the different types of traffic are usually not the same. The different types of network traffic are:

- Management
- Viewing
- Camera
- Storage

### Connectors

The table below helps you choose the right network interface for the different types of network traffic. The LED status indicators can help check if the wanted network link speed is established.

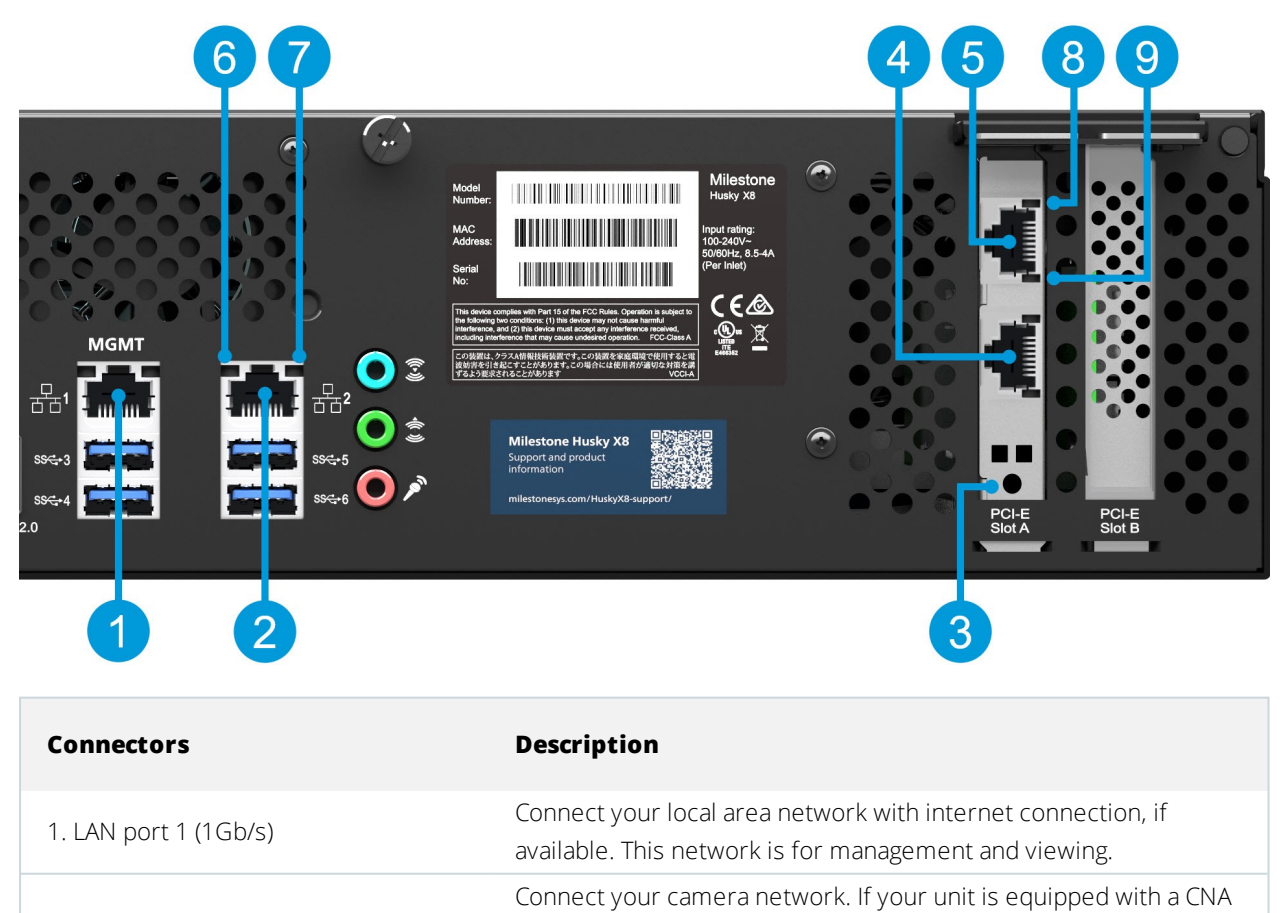

card.

2 x 10Gb/s CNA card (option)

card, connect your camera network to the LAN ports on the CNA

2. LAN port 2 (1Gb/s)

3. PCI-E slot A

| Connectors                      | Description                                                |                                            |  |
|---------------------------------|------------------------------------------------------------|--------------------------------------------|--|
|                                 | Connect these types of networks to the CNA card LAN ports: |                                            |  |
| 4. CNA card LAN port 2 (10Gb/s) | Camera network                                             |                                            |  |
|                                 | Network for viewing                                        |                                            |  |
| 5. CNA card LAN port 1 (10Gb/s) | Storage using iSCSI connections                            |                                            |  |
|                                 | Storage using FCoE connections                             |                                            |  |
| LED status indicators           | LED colors                                                 | Description                                |  |
| 6. LAN ports activity           | Flashing yellow                                            | Actively transmitting or receiving packets |  |
|                                 | Green                                                      | 1Gb/s                                      |  |
| 7. LAN ports link speed         | Yellow                                                     | 100Mb/s                                    |  |
|                                 | Off                                                        | 10Mb/s                                     |  |
| 8 CNA card LAN ports link speed | Green                                                      | 10Gb/s                                     |  |
| o. charcere bits ink speed      | Yellow                                                     | 1Gb/s or 100Mb/s                           |  |
| 9. CNA card LAN ports activity  | Flashing green                                             | Actively transmitting or receiving packets |  |

### Troubleshoot a network interface

- 1. Check the status indicators on the LAN port connector:
  - If the link speed indicator does not light up, check all cable connections
  - If the activity indicator does not light up, the network driver files might be damaged or missing. Remove and reinstall the drivers if applicable. For more information, see the CNA cards documentation
  - Use another connector on the switch or hub
- 2. In Windows 10, go to **Network status > Change adapter options** to check that the LAN ports are enabled and connected.
- 3. Make sure that the LAN ports and switches on the network are all set to the same data transmission speed and duplex. For more information, see the documentation for each network device.
- 4. Make sure that all network cables are of the proper type and that the cables do not exceed the maximum length.

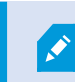

If all troubleshooting fails, contact your Milestone reseller.

## Recovery

Your Milestone Husky unit has a built-in recovery option, which resets your unit to the factory default state and lets you start over and reconfigure your unit from scratch.

Recovery will:

- Make a new Windows installation
- Run Husky Assistant to configure your unit
- Help you install Milestone XProtect

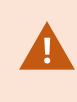

All data on the Windows (C:) drive will be lost, and your XProtect system will not record any video during the recovery of your unit. You can save the Milestone XProtect VMS configuration before you start the recovery.

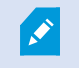

Data on the Data (D:) drive will not be deleted.

For detailed feature descriptions and procedures for configuration and maintenance, download the XProtect VMS Administrator manual from the Milestone website. (https://www.milestonesys.com/support/help-yourself/manuals-and-guides/).

#### To start the recovery process:

- 1. Restart your unit.
- 2. Press F11 during the boot process.
- 3. Your unit boots into recovery mode. Follow the instructions to complete the process.

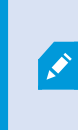

For more information on first time use, see the Milestone Husky X8 Getting started guide, which you can download from the Milestone Husky support and information page (https://www.milestonesys.com/HuskyX8-support/).

# Upgrade

Your Milestone Husky unit can run with any product variant and version of Milestone XProtect VMS determined by the Software License Code (SLC). Your Milestone Husky unit has a preloaded XProtect VMS version ready to be installed, but you can always download and install a newer or older version of Milestone XProtect VMS that matches your license. Go to the Milestone Husky owners support and information page (https://www.milestonesys.com/HuskyX8-support/).

You can upgrade your entire system configuration from one product version to another, for example from XProtect 2018 R2 to XProtect 2019 R1 fairly fast and easy. Install the new product on top of the old version without removing the previous version.

For detailed feature descriptions and procedures for configuration and maintenance, download the XProtect VMS Administrator manual from the Milestone website. (https://www.milestonesys.com/support/help-yourself/manuals-and-guides/).

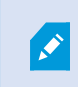

Remember to apply available VMS optimizations after the upgrade. For more information, see Apply optimizations on page 9.

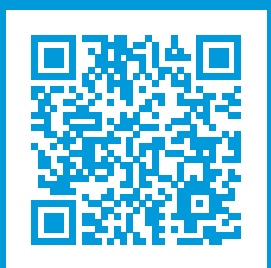

## helpfeedback@milestone.dk

#### About Milestone

Milestone Systems is a leading provider of open platform video management software; technology that helps the world see how to ensure safety, protect assets and increase business efficiency. Milestone Systems enables an open platform community that drives collaboration and innovation in the development and use of network video technology, with reliable and scalable solutions that are proven in more than 150,000 sites worldwide. Founded in 1998, Milestone Systems is a stand-alone company in the Canon Group. For more information, visit https://www.milestonesys.com/.

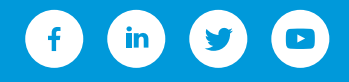